## 江戸川区SDGsオリジナルシンボルマーク電子申請の流れ

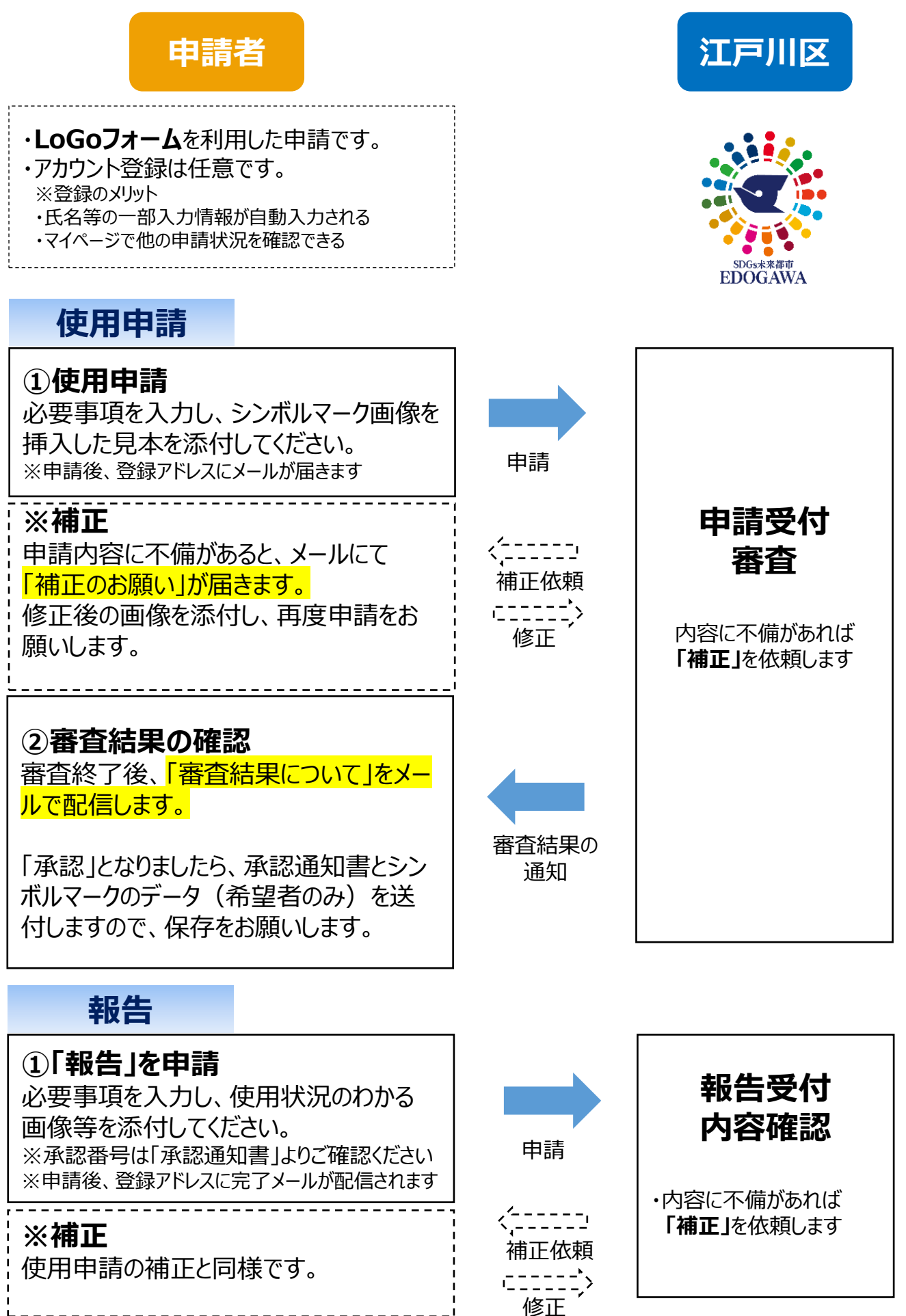